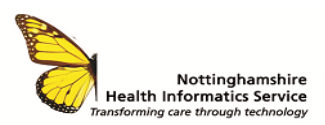

### SCR OVERSEAS VISITORS QUICK REFERENCE GUIDE V1.1

#### WHAT IS SUMMARY CARE RECORD?

The SCR Viewer is a web based portal that allows users access to view patient data held on the **National Spine**.

The data originates from the medical records held with a patient's General Practitioner (GP).

### ACCESS AND LOGGING ON

Access is controlled by Smartcard and you must **never**:

- Use SCR Viewer with someone else's Smartcard
- Disclose your password
- Look at your own record or anyone else's without a legitimate reason

To log on:-

- Insert your Smartcard and enter your passcode
- Click on the Spine Portal icon on your desktop (if the icon is not showing on the desktop the link can be found on the intranet)
   Quicklinks>Smartcard>National Health Service Spine Portal

The Spine Portal menus will appear. Select Launch Summary Care Record (SCR)

| ٢    | lational Health Service Spine Portal                                                                                                    |
|------|----------------------------------------------------------------------------------------------------|
| NHS  | Applications                                                                                                    |
| Welc | ome to the Spine Portal. The portal now lists all applications. You will only be able to access those relevant to the role you have logged on with. |
| Note | that all applications are launched in a child window.                                                                                               |
| •    | Launch EPS Prescription Tracker Launch End Point Registration Service Launch Spine Reporting Service                                                |
| •    | Launch Demographic Spine Application<br>Launch Care Identity Service (Replaces UIM, Calendra and CMS)<br>Launch Data Access Service                 |
| •    | Launch Alert Viewer                                                                                                    |
|      | Launch Summary Care Record (SCR)                                                                                                    |

# SEARCH FOR A PATIENT

# Search for a patient

- Find a patient using the minimum search criteria:
  - $\circ$  Gender
  - Surname
  - o Date of Birth
- If patient cannot be found the following message displays: 'No patients match the information provided'

- Click on '**Basic**' to repeat search. Check information entered, use more information e.g. first name, postcode
- Or, click on the '**Advanced**' tab to perform a more detailed search:

| 🖉 🖩 15 Summary Care Rei                           | S Summary Care Record - Find a patient (basic) - Windows Internet Explorer provided by MIIS |                           |                                         |     |   |
|---------------------------------------------------|---------------------------------------------------------------------------------------------|---------------------------|-----------------------------------------|-----|---|
| Find a patient                                    | Change role Help Exit                                                                       |                           | Summary Care Record                     | NHS | * |
| Find a pate<br>Please search fr<br>Basic Advanced | tient<br>or a patient by either entering t                                                  | their details or NHS numb | er                                      |     |   |
| Enter patient de                                  | tails                                                                                       | Denotes required field    | 💮 Tips on finding a patient using Basic |     |   |

- If patient doesn't appear on the SCR Viewer this is a potential overseas visitor. Refer to the Overseas Visitors Team for further investigation; the patient may have to pay for treatment. Ext 4211 or email overseas.visitors@sfh-tr.nhs.uk
- If a patient is found select the patient to view their record: the Key Demographic Information will be displayed

When looking at this information pay attention to the **effective since** date. If it is less than 6 months this could be a potential overseas visitor.

| (ey Demographic Inform | GP & Care Providers Contacts & Next of Kin Historical Informati |  |  |
|------------------------|-----------------------------------------------------------------|--|--|
| Name                   | View history Edit                                               |  |  |
| Usual Name             | Mrs Scrdonotuse Xxtestpatientdzakg                              |  |  |
|                        | Effective since 07-Jan-2015                                     |  |  |
| Preferred Name         | Ms Emma Louise Swift                                            |  |  |
|                        | Effective since 24-Aug-2014                                     |  |  |
| Alias                  | Not recorded                                                    |  |  |
| Other Names            | Not recorded                                                    |  |  |

Click tab to view **Historical Information** to establish: Address History; Name History; GP Care Providers History.

#### NAVIGATION BAR

If searching again or searching for a different patient use the navigation bar at the top right of screen

Click – Find a patient Search for patient as previous

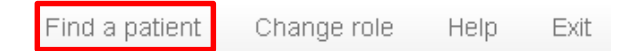

# CONTACT

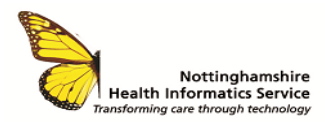

### SCR OVERSEAS VISITORS QUICK REFERENCE GUIDE V1.1

SERVICE DESK 01623 410310 or Ext 4040 IT TRAINING 01623 622515 Ext 6111